College of Nursing and Health Sciences - PPE

#### Texas A&M International University PPE 7-Step Workflow

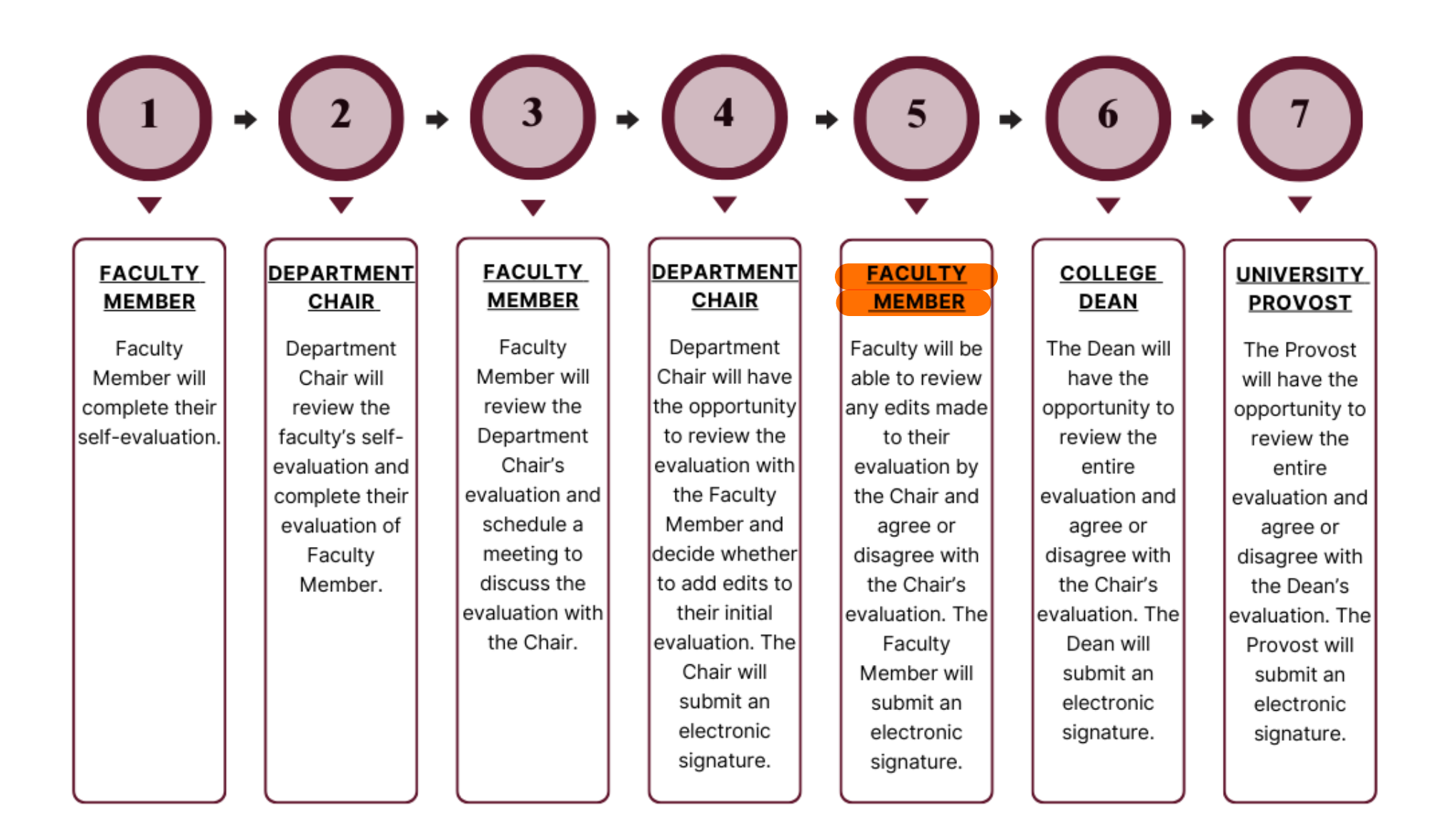

## Logging into AEFIS

Website: https://tamiu.aefis.net

Make sure and have Duo Connect to login.

Login with your TAMIU Credentials

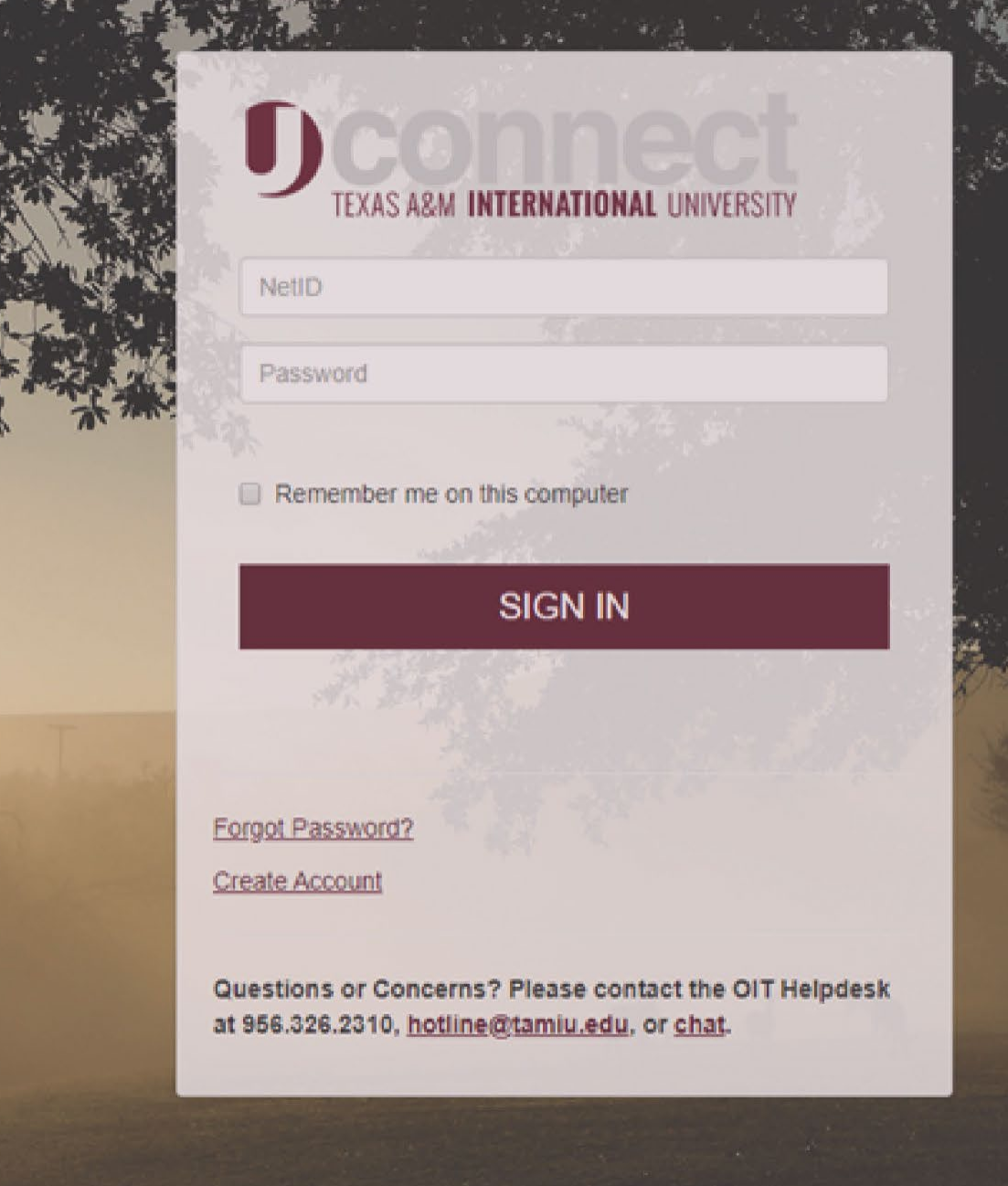

#### Log in through Uconnect

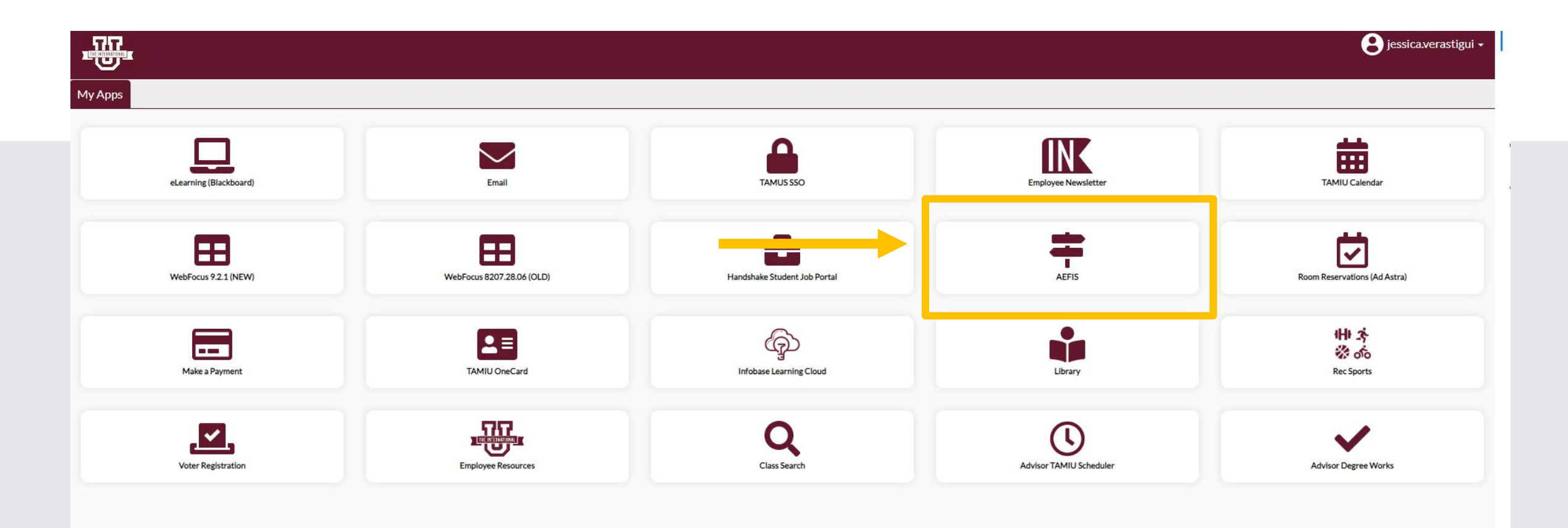

# **AEFIS Homepage**

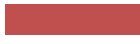

# Faculty Member Review – Step 5

## Click on the Pencil

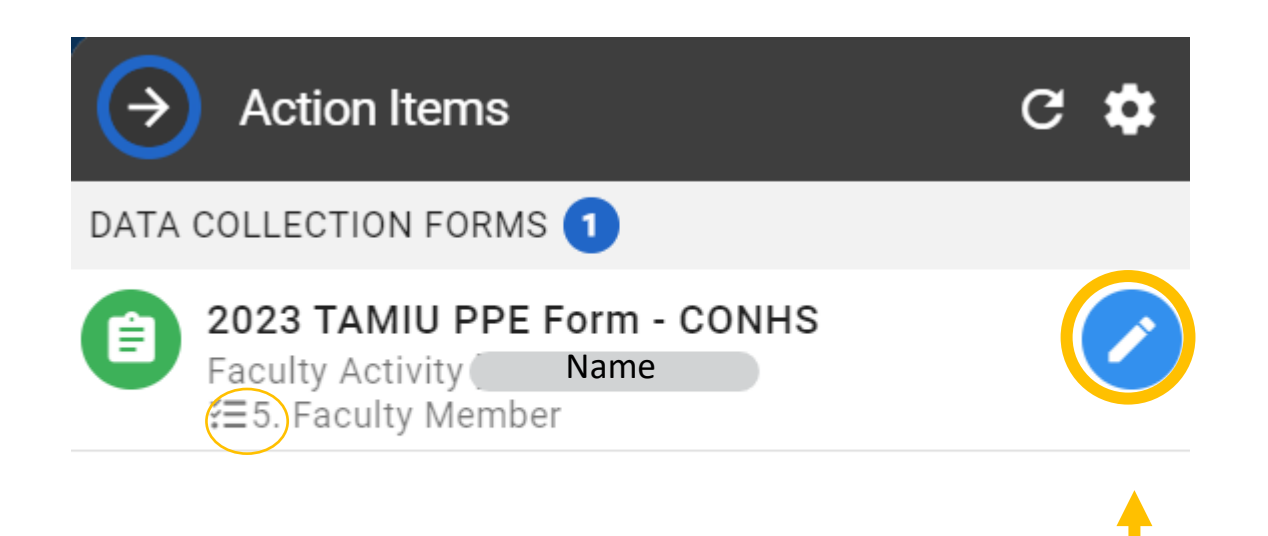

#### Review to see if any updates were made:

| 2023 TAMIU PPE Form - CONHS                                                              |                                  |
|------------------------------------------------------------------------------------------|----------------------------------|
|                                                                                          |                                  |
| Education & Licensures and Certification                                                 | ^                                |
| A. Teaching                                                                              | ^                                |
| B. Scholarship                                                                           | ^                                |
| C. Service                                                                               | ^                                |
| D. Consulting/Clinical Practice (if applicable)                                          | ^                                |
| E. Honors and Awards (if applicable)<br>(submitted by Faculty directly for Chair Review) | ^                                |
| Official Annual Faculty Evaluation (For Tenure-Track & Tenured Faculty) Version 1        | Click to open section and review |
| Official Annual Faculty Evaluation (For Fixed-Term Faculty) Version 1                    | Click to open section and review |
| Faculty Member Meeting                                                                   | ^                                |
| Chair Electronic Signature                                                               | ^                                |
| Faculty Member Response                                                                  |                                  |

#### Review to see if any updates were made (example):

#### 2023 TAMIU PPE Form - CONHS

Official Annual Faculty Evaluation (For Tenure-Track & Tenured Faculty) Version 1

Official Annual Faculty Evaluation (For Fixed-Term Faculty) Version 1

The scale goes from lowest to highest (0=egregiously deficient, 1=seriously deficient, 2=deficient, 3=meets expectations, 4=exceeds expectations, 5=significantly exceeds expectations, exemplary). If a faculty member manifests deficiencies (any score below a 3 in any area), then an approved professional developmental plan to redress the deficiency must be attached.

2

Faculty Member has consistently followed TAMUS Policies and TAMIU Policies and Procedures. If no, please add clarification in comment box below rating:

Ves

Comments

Enter response here. Edit xx/xx/xxxx: Enter new response here.

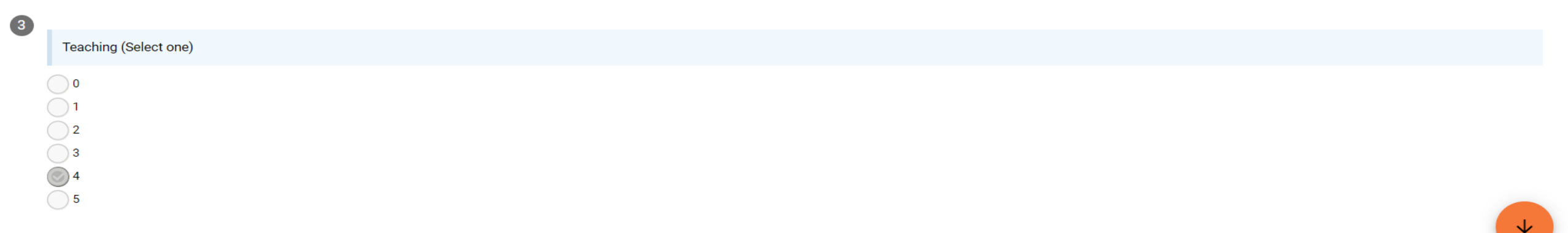

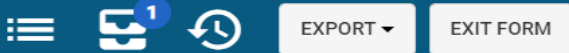

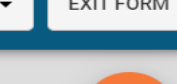

#### Faculty Member Response:

• Once done reviewing any updated responses, you will then click on the arrow for the Faculty Member Response.

| ∎ 2  | 023 TAMIU PPE Form - CONHS                                                                                |                                    |                            |                           |                      | ≔            | 5. d        | B      | EXPORT - | EXIT FORM |  |
|------|----------------------------------------------------------------------------------------------------|------------------------------------|----------------------------|---------------------------|----------------------|--------------|-------------|--------|----------|-----------|--|
| 7    | Areas for Professional Growth                                                                             |                                    |                            |                           |                      |              |             |        |          | <b>^</b>  |  |
|      | Enter response here.                                                                                      |                                    |                            |                           |                      |              |             |        |          |           |  |
| 8    | Please provide supporting documentation, if necessary for your evaluation. To uploa<br>example ppe 4.docx | d, please select the add a new doo | cument hyperlink to upload | your files. Once uploaded | d, please select the | e files with | in the drop | down m | nenu.    |           |  |
| Facu | ty Member Meeting                                                                                         |                                    |                            |                           |                      |              |             |        |          | ^         |  |
| Chai | Electronic Signature                                                                                      |                                    |                            |                           |                      |              |             |        |          | ^         |  |
| Facu | Ity Member Response                                                                                       |                                    |                            | Click to c                | open and             | resp         | ond.        | -      |          |           |  |
|      |                                                                                                    |                                    |                            | Δ                         |                      |              |             |        |          |           |  |

#### Faculty Member Response:

• After reviewing any edits made by the department chair, you will then answer whether you agree or disagree with the evaluation. You will be allowed to add comments as well.

|     | 2023 TAMIU PPE Form - CONHS                                                                                     |   |   | i 📰 🔁 🕙 | EXPORT - EXIT FORM      |
|-----|----------------------------------------------------------------------------------------------------|---|---|---------|-------------------------|
|     | example ppe 4.docx                                                                                              | • | ٥ |         | 1                       |
| Fac | ulty Member Meeting                                                                                             |   |   |         | ^                       |
| Cha | ir Electronic Signature                                                                                         |   |   |         | ^                       |
| Fac | ulty Member Response                                                                                            |   |   |         | $\overline{\mathbf{v}}$ |
| 1   |                                                                                                    |   |   |         |                         |
|     | Faculty Member Response                                                                                         |   |   |         |                         |
|     | I have reviewed and discussed this performance evaluation with my Chair, and I AGREE with the evaluation.       |   |   |         |                         |
|     | I have reviewed and discussed this performance evaluation with my Chair, and I DO NOT AGREE with the evaluation |   |   |         |                         |
|     | Comments                                                                                                    |   |   |         |                         |
|     | Enter Additional Comments                                                                                       |   |   |         |                         |
|     |                                                                                                    |   |   |         |                         |
| *   |                                                                                                    |   |   |         |                         |

By submitting this document, I acknowledge that I have reviewed and discussed this PPE with my department chair. Additionally, I understand this submission to be considered my electronic signature of the form.

Save changes and return later

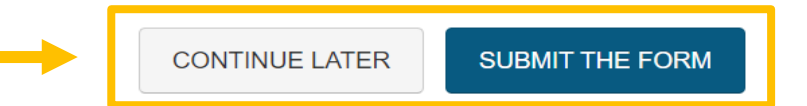

Submit form to College Dean.

#### Submit form to Dean:

| 2023 TAMIU PPE Form - CONHS                                                                                                    |                                                                                                    |                        |
|----------------------------------------------------------------------------------------------------|----------------------------------------------------------------------------------------------------|------------------------|
| example ppe 4.docx                                                                                                    |                                                                                                    | ↑                      |
| Faculty Member Meeting                                                                                                    |                                                                                                    | ^                      |
| Chair Electronic Signature                                                                                                    |                                                                                                    | ^                      |
| Faculty Member Response                                                                                                    |                                                                                                    | ~                      |
| Faculty Member Response I have reviewed and discussed this performance evaluation with my Chair, and I have reviewed and discussed this performance evaluation with my Chair, and Comments Enter Additional Comments | Yes, Submit the Form Confirmation × Once submitted, this form will move to 6. Dean of College step. You can access this form through the My Forms widget on your dashboard. Are you sure?           YES, SUBMIT THE FORM         CANCEL |                        |
| * By submitting this document, I acknowledge that I have reviewed and discussed thi                                                                                                    | s PPE with my department chair. Additionally, I understand this submission to be considered my electronic                                                                                                    | signature of the form. |

CONTINUE LATER SUBMIT THE FORM

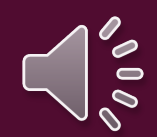

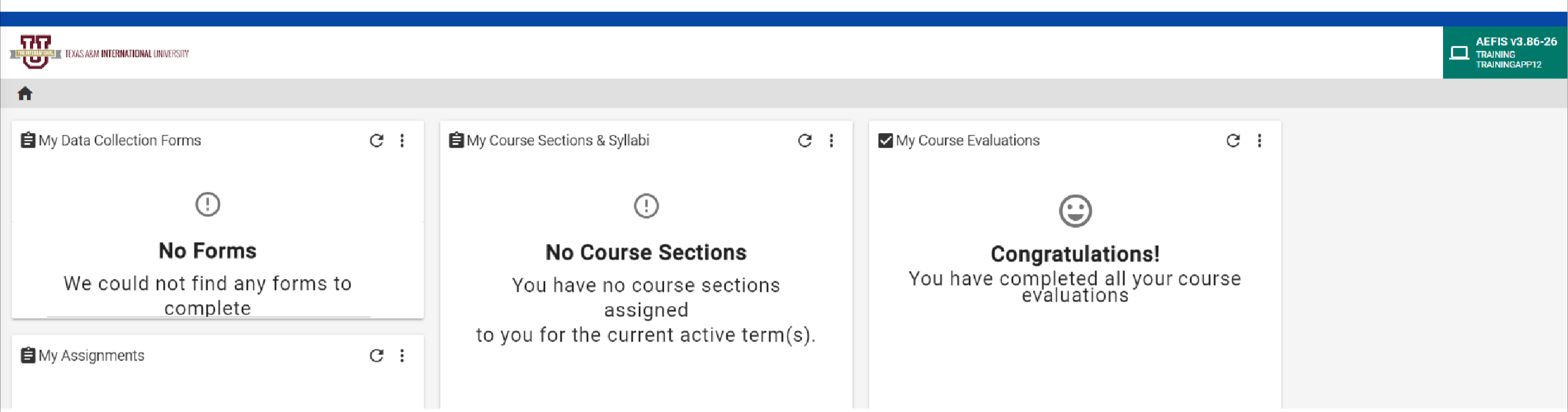

#### Go to your AEFIS Dashboard

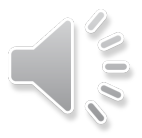

Locate the widget entitled "My Data Collection Forms"

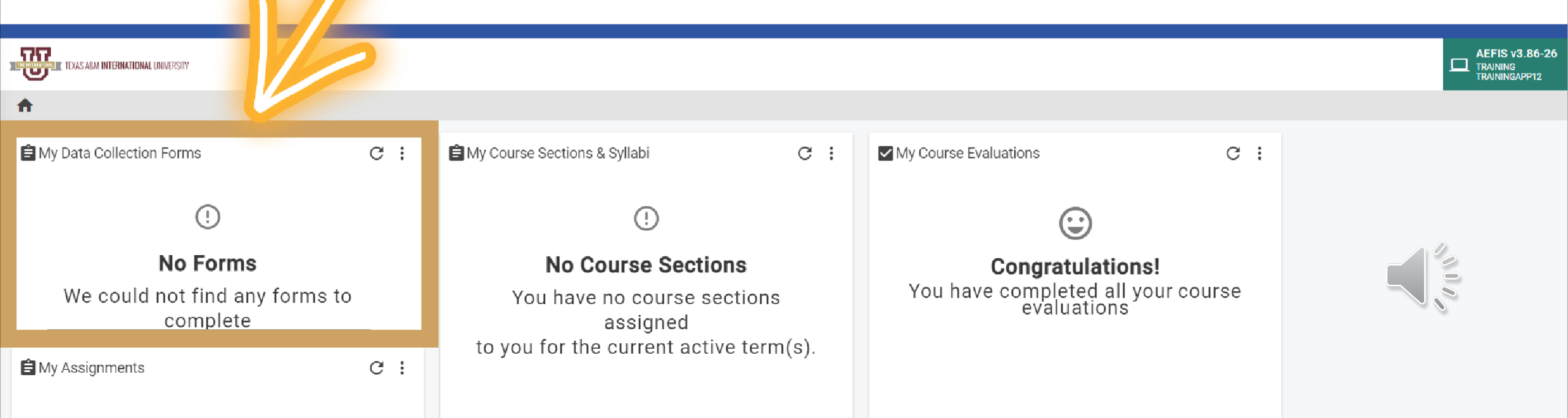

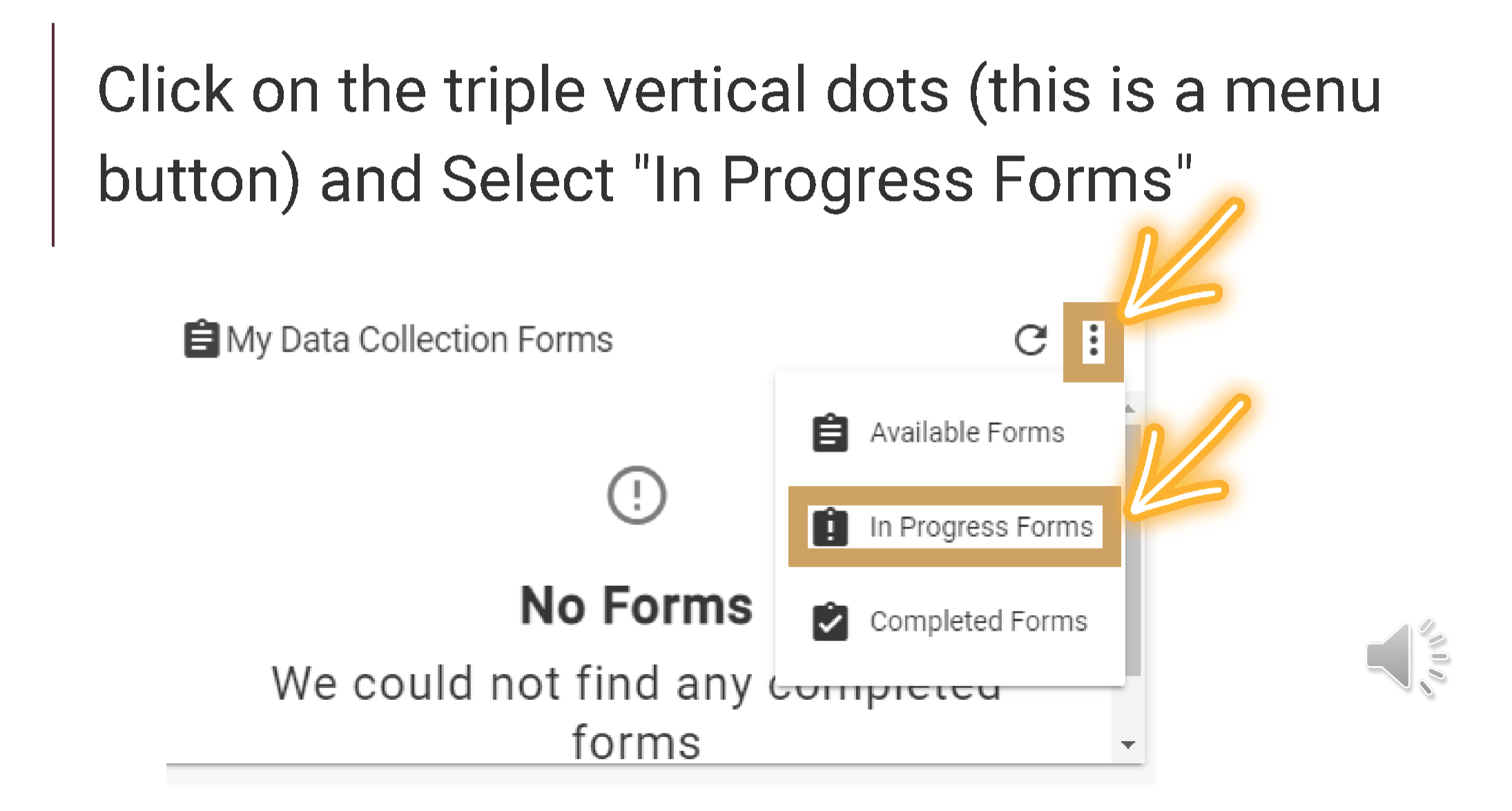

This will open up your recently submitted Document. You can enter it by clicking the pencil to print or save your responses.

| 🖨 My Data Collection Forms                                | C : |
|-----------------------------------------------------------|-----|
| TAMIU PPE - [2023]     Faculty Activity []     1023-01-05 |     |
|                                                           |     |
|                                                           |     |

\*\*We suggest if you want to save or print your responses for your own archives that, you do so AFTER your submission by using this method.\*\*

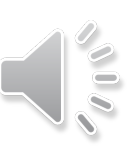

# Thank you!